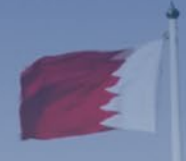

# **KINGDOM OF BAHRAIN**

# VAT RETURN FILING MANUAL APPLICABLE FOR VAT PERIODS IN 2022 ONWARD

FILING, PAYMENTS AND REFUNDS

**JANUARY 2022** 

**VERSION 1.0** 

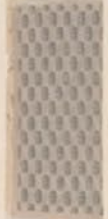

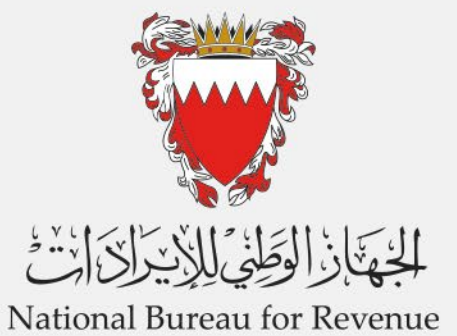

# CONTENTS

| 1.   | MANUAL OVERVIEW                                                                                                    | 1         |
|------|----------------------------------------------------------------------------------------------------|-----------|
| 2.   | HOW SHOULD A VAT RETURN FORM BE SUBMITTED?                                                                              | 2         |
| 3.   | FILING VAT RETURN FORM SCENARIO EXAMPLES                                                                                | 13        |
| 3.1. | Example 1: One-off supply formalized before law enforcement date                                                        | 13        |
| 3.2. | Example 2: One-off supply with sales agreement formalized between law enforcement da<br>and effective date              | ite<br>15 |
| 3.3. | Example 3: One-off import with contract signed before law enforcement date for a VAT payer with partial input recovery: | 17        |
| 3.4. | Example 4: Continuous supply with sales agreement formalized after the effective date                                   | 19        |
| 4.   | FREQUENTLY ASKED QUESTIONS (FAQS)                                                                                       | 21        |

Manual overview

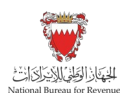

## 1. MANUAL OVERVIEW

This manual aims to provide VAT payers with the necessary guidance to submit the VAT return form after the change in standard rate from (5%) to (10%) in the year 2022 onward.

This Manual is intended to provide general information only and does not represent exhaustive or legally binding guidelines.

For additional information on areas such as frequency of VAT filing and eligibility to submit VAT return, kindly refer to "<u>Guidelines</u>" on the NBR website or contact your VAT Relationship Manager (RM). Also, contact NBR's Contact Centre via email or the VAT hotline which can be found under "<u>Contact us</u>" on the NBR website.

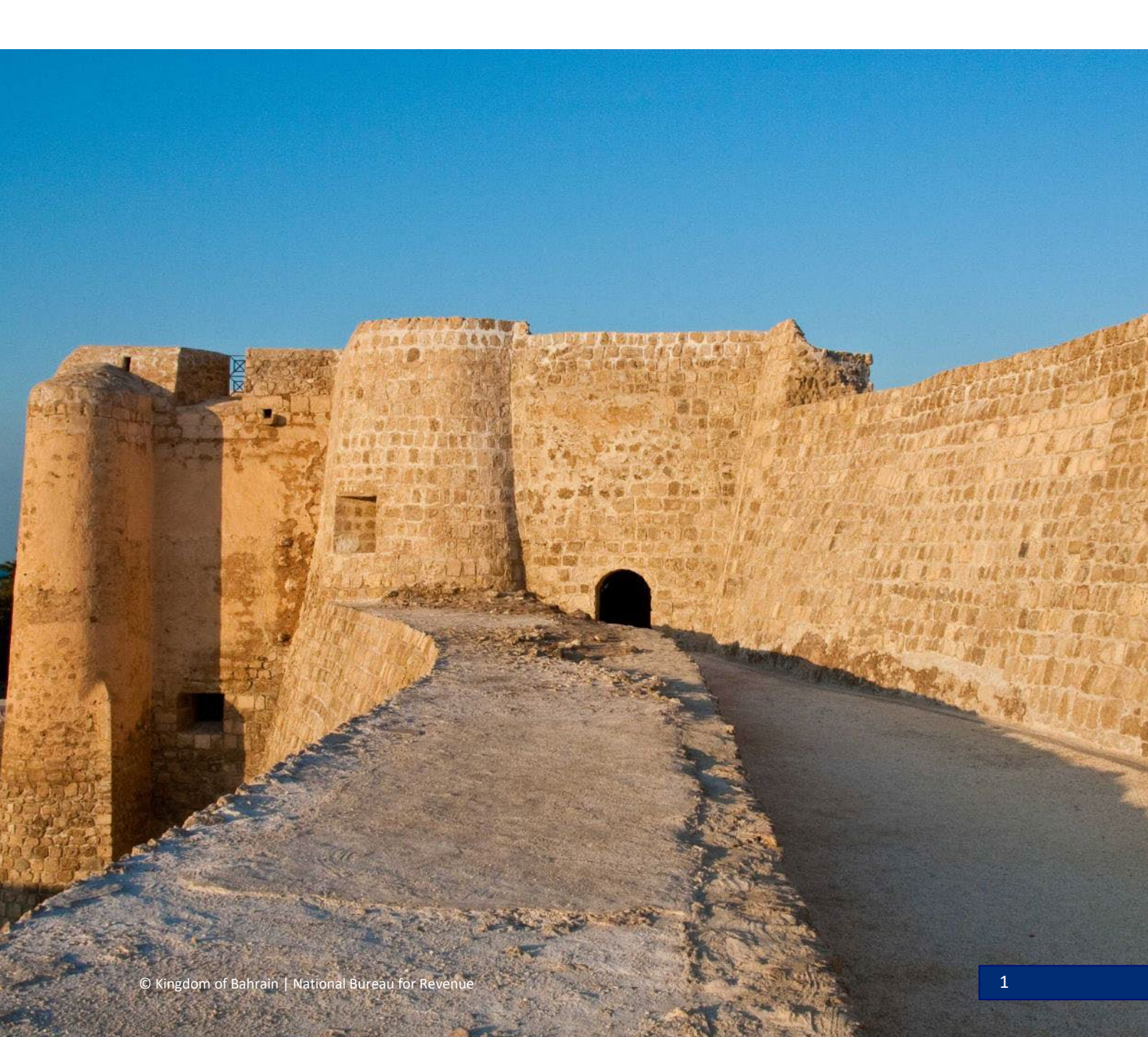

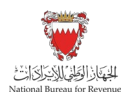

## 2. HOW SHOULD A VAT RETURN FORM BE SUBMITTED?

All VAT returns should be submitted online using the NBR portal. VAT payer should refer to the steps below when filing the VAT return.

#### Accessing the VAT return form

VAT payer should access NBR website using the following link: <u>https://www.nbr.gov.bh/</u>.

Note: NBR portal should be accessed via Google Chrome for optimal utilization.

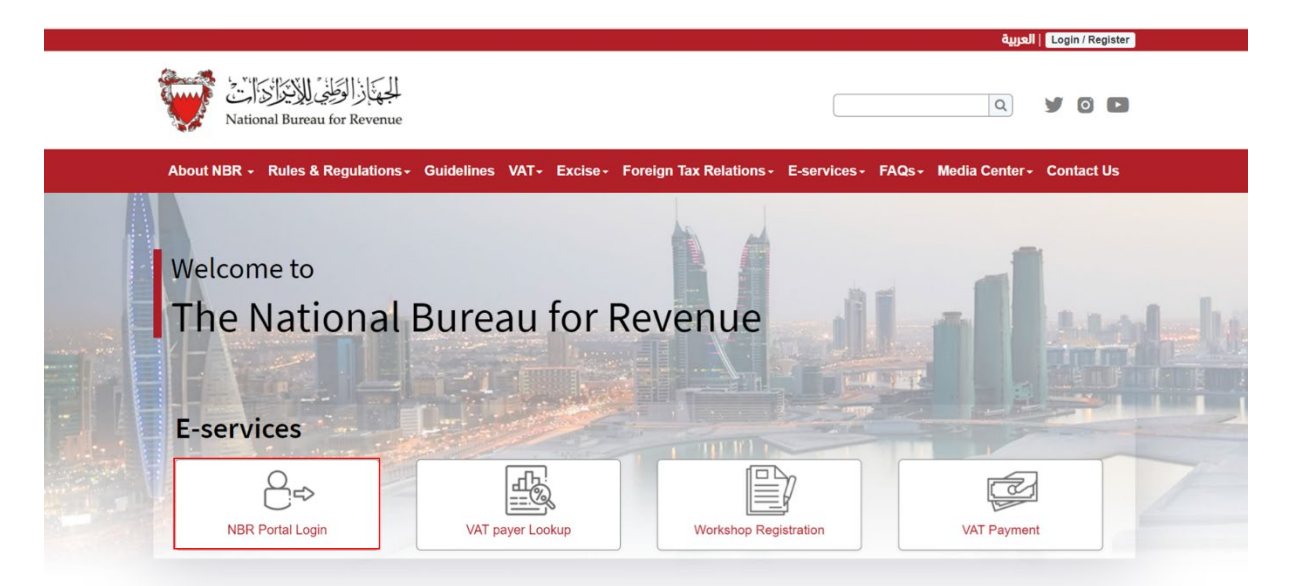

VAT payer should log in to the NBR portal using the User ID and password (used during registration and filing the returns)

| <br>الجُهَانِ الوَطِنِيُ لِلاَيدِرَاتِ الْمُعَانِي الْمُعَانِي الْمُعَانِي الْمُعَانِي الْمُعَانِي الْمُ | Use Google Chrome for optimum website performance | عربی 👀 |
|----------------------------------------------------------------------------------------------------|---------------------------------------------------|--------|
| Login<br>Please provide your User ID and Password to Login                                               |                                                   |        |
| User ID<br>User ID                                                                                       |                                                   |        |
| Password<br>Password                                                                                     |                                                   |        |
| Log in<br>Forgot your password/ User ID? Click here                                                      |                                                   |        |
|                                                                                                    |                                                   |        |
| New User?<br>Welcome, please sign up here                                                                |                                                   |        |
| Sign Up                                                                                                  |                                                   |        |

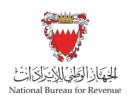

VAT payer should click on "VAT returns" on the homepage to access the outstanding filing obligations, as the number shown at the bottom ("1 not filed") represents the number of VAT payer outstanding filing obligations which has not yet been submitted

| SUCH        |              |                             |                |                                      |                           |                        | Welcome VAT F        | MYER 👧 |
|-------------|--------------|-----------------------------|----------------|--------------------------------------|---------------------------|------------------------|----------------------|--------|
| VAT Returns | My Documents | Update VAT<br>Payer Details | Review Request | <b>St</b><br>User Service<br>Request | Summary of VAT<br>account | Excise<br>Registration | Excise Goods<br>List |        |
| VAT Returns | My Documents | Update VAT<br>Payer Details | Review Request | User Service<br>Request              | Summary of VAT<br>account | Excise<br>Registration | Excise Goods<br>List | ]      |
|             |              |                             |                |                                      |                           |                        |                      | Cont   |

VAT payer should access their outstanding VAT return Forms by selecting "Not Filed" from the dropdown menu at the top right corner of the page. To file the return, VAT payer should select the appropriate VAT return form from the list of outstanding filing obligations

| از الوطني للإيتراك الت<br>National Bureau for Rev | VAT Return      | 15               |             |              |              |              |              | Welcome VAT PAYER |
|---------------------------------------------------|-----------------|------------------|-------------|--------------|--------------|--------------|--------------|-------------------|
|                                                   |                 |                  |             |              |              |              | Not filed    | ✓ =               |
|                                                   | Form            | Period           | Period From | Period To    | Revenue Type | Due Date     | Receipt Date |                   |
|                                                   | VAT Return Form | 1st Quarter 2022 | Jan 1, 2022 | Mar 31, 2022 | VAT          | Apr 30, 2022 |              | >                 |
|                                                   | L               |                  |             |              |              |              |              |                   |

#### Filling in the VAT return

VAT payer will be redirected to the instructions page as shown below to review and confirm on the instructions; only then VAT payer can move forward to the next step. There is also a second (optional) check box which VAT payer may choose if they would like to deduct input VAT on goods purchased prior to the time they registered (this will only be available while submitting the first VAT return after registration).

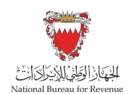

Kindly note that the VAT payer should click on the "Save Draft" button at the bottom right corner to proceed in filing the return.

| VAT F<br>National Bureau for Revenue | Return Form for Period 22Q1                                                                                  |                                                 |                          | Welcome VAT PAYER 6      |
|--------------------------------------|----------------------------------------------------------------------------------------------------|-------------------------------------------------|--------------------------|--------------------------|
| Instructions                         | CAT Payer Details                                                                                            | VAT Return Form                                 | C Additional Information | ● Summary                |
| Instruction<br>Kindly read the below | S<br>w instructions before completing the return for                                                         | m                                               |                          |                          |
| Please fill the     The form can     | requested information for each step<br>not be successfully submitted until all the mandator                  | ry requirements have been completed             |                          |                          |
| VAT payer sh     Please refer t      | ould ensure that their existing VAT payer details are<br>o the FAQ section before filing out the return form | e complete and up to date before filing their V | /AT returns              |                          |
| ✓ I declare that I ha                | ve read, understood and agree to the instructions above                                                      |                                                 |                          |                          |
|                                      |                                                                                                    |                                                 |                          |                          |
|                                      |                                                                                                    |                                                 |                          | 🖫 Save Draft 😾 Next Step |

The VAT payer will be redirected to VAT payer details page as shown below. VAT payer should ensure to review their details and VAT return details before proceeding to the form. If the VAT payer need to make any adjustments to these details, they should proceed to "Update VAT Payer Details" tile on the homepage of the NBR portal

For more information, kindly contact NBR through one of the contact channels stated on the NBR website.

| الجهاز الوطني الأيتراك الت<br>National Bureau for Revenue                                                                                        | turn Form for Period 22Q1                                                                                                  |                   |                        | Welcome VAT PAYER 🟠      |
|----------------------------------------------------------------------------------------------------|----------------------------------------------------------------------------------------------------|-------------------|------------------------|--------------------------|
| is Instructions                                                                                                    | EQ VAT Payer Details                                                                                                    | E VAT Return Form | Additional Information | ● Summary<br>● Summary   |
| VAT Payer D                                                                                                    | etails                                                                                                    |                   |                        |                          |
| VAT payer ID Type: Ci<br>VAT payer unique ID n<br>VAT payer legal name:<br>VAT payer main addre:<br>VAT payer TIN: 21001<br>VAT payer VAT accoun | PR/Identity Card No.<br>e: 45750750<br>Salman 52<br>ss: 200 400 10 Town 300 Bahrain<br>46877<br>tt number: 210014687700002 |                   |                        |                          |
| VAT return o                                                                                                    | letails                                                                                                    |                   |                        |                          |
| VAT return type: Quar<br>VAT period starting: 0<br>VAT Period ending: 3                                                                          | terly<br>1/01/2022<br>1/03/2022                                                                                            |                   |                        |                          |
| ✓ I confirm that the ab                                                                                                    | ove information is correct and would like to proceed                                                                       |                   |                        |                          |
| Revious Step                                                                                                    |                                                                                                    |                   |                        | 🖫 Save Draft 😽 Next Step |

After confirming the VAT payer details, VAT payer will be able to proceed to the next step "VAT Return Form".

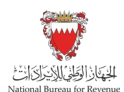

#### Change in rate related questionnaire

In this section, a questionnaire must be answered prior to proceeding to fill the VAT return form.

Certain fields will be displayed depending upon the selection of answers. The questionnaire consists of two questions:

- Question 1: Do you have sales subject to (5%) VAT as per the transitional provisions or sales adjustments subject to (5%) that you would like to declare in this VAT return?
- Question 2: Do you have purchases or imports subject to (5%) VAT as per the transitional provisions or purchases/imports adjustments subject to (5%) that you would like to declare in this VAT return?

| الجهاد الوظي الايتراك الت<br>National Bureau for Revenue | VAT Return Form for Period 22Q1                                                                   |                                                                                    |                                                                                                    | Welcome VAT PAYER 🏠      |
|----------------------------------------------------------|---------------------------------------------------------------------------------------------------|------------------------------------------------------------------------------------|----------------------------------------------------------------------------------------------------|--------------------------|
| instructions                                             | E VAT Payer Details                                                                               | VAT Return Form                                                                    | Additional Information                                                                                             | • Summary                |
| VAT Retu                                                 | ırn Form                                                                                          |                                                                                    |                                                                                                    |                          |
| Questionna                                               | ire                                                                                               |                                                                                    |                                                                                                    |                          |
| Please answer t                                          | the below questions to proceed to the VAT retu                                                    | rn form                                                                            |                                                                                                    |                          |
| Do you have sales sub<br>you would like to decla         | bject to 5% VAT as per the transitional provisions or sales adjustme<br>are in this VAT return? * | nts subject to 5% that Do you have purchases or in<br>adjustments subject to 5% th | mports subject to 5% VAT as per the transitional provisions<br>hat you would like to declare in this VAT return? * | or purchases/imports     |
| Yes                                                      | No                                                                                                | Yes No                                                                             |                                                                                                    |                          |
|                                                          |                                                                                                   |                                                                                    |                                                                                                    |                          |
|                                                          |                                                                                                   |                                                                                    |                                                                                                    |                          |
|                                                          |                                                                                                   |                                                                                    |                                                                                                    |                          |
|                                                          |                                                                                                   |                                                                                    |                                                                                                    |                          |
|                                                          |                                                                                                   |                                                                                    |                                                                                                    |                          |
| Revious Step                                             |                                                                                                   |                                                                                    |                                                                                                    | 🔚 Save Draft 😽 Next Step |

If the VAT payer select "No" for both questions, then the return form will be displayed with fields indicating that all transactions are applicable at the standard rate of (10%).

On the other hand, if "Yes" was selected for both questions, new fields related to supplies, purchases or imports made at the standard rate of (5%) will be displayed.

After answering the questionnaire, VAT payer will be able to fill in the "VAT Return Form" section using the appropriate amounts applicable to the return period.

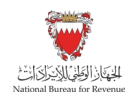

For additional information, VAT payer should click on the hover box that will appear to further explain in detail the line items.

| 이상도》(16년) (16년 WAT<br>National Bureau for Revenue 🖤 VAT | Return Form for Period 22Q1            |                                                                                   |                                                             |                        | Welcome VA       | T PAYER 🟠 🗮 |
|---------------------------------------------------------|----------------------------------------|-----------------------------------------------------------------------------------|-------------------------------------------------------------|------------------------|------------------|-------------|
| Instructions                                            | C VAT Payer Details                    | VAT Return Form                                                                   |                                                             | Additional Information | Summary          | K .         |
| VAT on sales                                            |                                        |                                                                                   |                                                             |                        |                  |             |
| No. Description                                         |                                        | Amount (BHD)                                                                      | Adjustment / Apportion                                      | rnent(BHD)             | VAT Amount (BHD) |             |
| 1(a) Standard rat                                       | ed sales at 10%                        | 0                                                                                 |                                                             | 0                      | 0.000            |             |
| 1(b) Standard rat                                       | ed sales at 5%                         | Total amount of standard rated goods a                                            | and services (excluding VAT                                 | 0                      | 0.000            |             |
| 2 Sales to regi                                         | stered VAT payers in other GCC States  | the Kingdom of Bahrain (incl. supplies<br>the https://www.nbr.gov.bh/vat_faqs for | to tourists). Please refer to<br>the list of standard rated | 0.000                  |                  |             |
| 3 Sales subject                                         | t to domestic reverse charge mechanism | goods and services                                                                |                                                             | 0                      |                  |             |
| 4 Zero rated d                                          | omestic sales                          | 0                                                                                 |                                                             | 0                      |                  |             |
| 5 Exports                                               |                                        | 0                                                                                 |                                                             | 0                      |                  |             |
| 6 Exempt sale                                           | \$                                     | 0                                                                                 |                                                             | 0                      |                  |             |
| 7 Total sales                                           |                                        | 0,0                                                                               | 00                                                          | 0.000                  | 0.000            |             |

Kindly note that the VAT amount is automatically calculated in some fields based on the classification highlighted in the tooltips.

If the VAT treatment of these values does not match those in the VAT payer records and accounting books, VAT payer should revise their classifications and / or consult with their VAT advisor.

| الجهاز الوطن الإيران التخ<br>National Bureau for Revenue | VAT Return Form for Period 22Q1                    |                 |                 |                             | Welcome VAT PAYER          | ⋒∣≡       |
|----------------------------------------------------------|----------------------------------------------------|-----------------|-----------------|-----------------------------|----------------------------|-----------|
| inste                                                    | ructions 🛱 VA                                      | N Payer Details | VAT Return Form | Additional Information      | ● — Summary<br>● — Summary |           |
| VAT                                                      | on sales                                           |                 |                 |                             |                            |           |
| No.                                                      | Description                                        | Amount (BHD)    | Adju            | stment / Apportionment(BHD) | VAT Amount (BHD)           |           |
| 1(a)                                                     | Standard rated sales at 10%                        |                 | 0               | 0                           | 0.000                      |           |
| 1(b)                                                     | Standard rated sales at 5%                         |                 | 0               | 0                           | 0.000                      |           |
| 2                                                        | Sales to registered VAT payers in other GCC States |                 | 0.000           | 0.000                       |                            |           |
| 3                                                        | Sales subject to domestic reverse charge mechanism |                 | 0               | 0                           |                            |           |
| 4                                                        | Zero rated dormestic sales                         |                 | 0               | 0                           |                            |           |
| 5                                                        | Exports                                            |                 | 0               | 0                           |                            |           |
| 6                                                        | Exempt sales                                       |                 | 0               | 0                           |                            |           |
| 7                                                        |                                                    |                 |                 |                             | 0.000                      |           |
| VAT                                                      | on purchases                                       |                 |                 |                             |                            |           |
| No.                                                      | Description                                        | Amount (BHD)    | Adju            | tment / Apportionment(BHD)  | VAT Amount (BHD)           |           |
| 8(a)                                                     | Standard rated domestic purchases at 10%           |                 | 0               | 0                           | 0.000                      |           |
| Revious Step                                             |                                                    |                 |                 |                             | 🖫 Save Draft 😽             | Next Step |

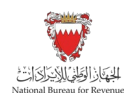

| إذ الوَطِيُ لِلاَيْدَرَكَ الْتَ<br>National Bureau for Re | للجي<br>venue \$ | VAT Return Form for Perio             | d 2201                                     |            |       |                                 |                      | Welcome VA |                   |
|-----------------------------------------------------------|------------------|---------------------------------------|--------------------------------------------|------------|-------|---------------------------------|----------------------|------------|-------------------|
|                                                           | 🖹 instr          | uctions                               | KAT Payer Details                          | VAT Return | Form  | Ø nd                            | ditional Information | €= Summar  | y                 |
|                                                           | VAT              | on purchases                          |                                            |            |       |                                 |                      |            |                   |
|                                                           |                  |                                       |                                            |            |       | Adjustment / Apportionment(BHD) |                      |            |                   |
|                                                           | 8(a)             | Standard rated domestic purchase      | s at 10%                                   |            | 0     |                                 | 0                    | 0.000      |                   |
|                                                           | 8(b)             | Standard rated domestic purchase      | s at 5%                                    |            | 0     |                                 | 0                    | 0.000      |                   |
|                                                           | 9(a)             | Imports subject to VAT paid at cust   | oms at 10%                                 |            | 0     |                                 | 0                    | 0.000      |                   |
|                                                           | 9(b)             | Imports subject to VAT paid at cust   | oms at 5%                                  |            | 0     |                                 | 0                    | 0.000      |                   |
|                                                           | 10               | Imports subject to deferral at custor | ms                                         |            | 0     |                                 | 0                    | 0.000      |                   |
|                                                           | 11(a)            | Imports subject to VAT accounted f    | or through reverse charge mechanism at 10% |            | 0     |                                 | 0                    | 0.000 💡    |                   |
|                                                           | 11(b)            | Imports subject to VAT accounted f    | or through reverse charge mechanism at 5%  |            | 0     |                                 | 0                    | 0.000 💡    |                   |
|                                                           | 12               | Purchases subject to domestic reve    | erse charge mechanism                      | 0.000      | 0     | 0.000                           | 0                    | 0.000 💡    |                   |
|                                                           | 13               | Purchases from non-registered sup     | opliers, zero-rated/ exempt purchases      |            | 0     |                                 | 0                    |            |                   |
|                                                           | 14               | Total purchases                       |                                            |            | 0.000 |                                 | 0.000                | 0.000      |                   |
|                                                           | 15               | Total VAT due for current perio       | be                                         |            |       |                                 |                      | 0.000      |                   |
| Revious Step                                              |                  |                                       |                                            |            |       |                                 |                      | Save (     | Draft 😽 Next Step |

| الجهاز الوطني الإسرائي ازت<br>National Bureau for Revenue | VAT Return Form for Period 22Q1                                                                                                    |                                                                                                    |                                                                                                    |                                                    |                                                          |                                                                        | Welcome VAT P                                          | WER 🕅 🗮 |
|-----------------------------------------------------------|----------------------------------------------------------------------------------------------------|----------------------------------------------------------------------------------------------------|----------------------------------------------------------------------------------------------------|----------------------------------------------------|----------------------------------------------------------|------------------------------------------------------------------------|--------------------------------------------------------|---------|
| 🗎 Ins                                                     | ructions                                                                                                    | AVAT Payer Details                                                                                                    | VAT Return                                                                                               | Form                                               | () M                                                     | ditional Information                                                   | Summary                                                |         |
| 11(b)                                                     | Imports subject to VAT accounted for through reverse                                                                                                   | charge mechanism at 5%                                                                                                    |                                                                                                    | 0                                                  |                                                          | 0                                                                      | 0.000                                                  |         |
| 12                                                        | Purchases subject to domestic reverse charge mecha                                                                                                    | inism                                                                                                    | 0.000                                                                                                    | 0                                                  | 0.000                                                    | 0                                                                      | 0.000                                                  |         |
| 13                                                        | Purchases from non-registered suppliers, zero-rated/                                                                                                   | exempt purchases                                                                                                    |                                                                                                    | 0                                                  |                                                          | 0                                                                      |                                                        |         |
| 14                                                        | Total purchases                                                                                                    |                                                                                                    |                                                                                                    | 0.000                                              |                                                          | 0.000                                                                  | 0.000                                                  |         |
| 15                                                        | Total VAT due for current period                                                                                                    |                                                                                                    |                                                                                                    |                                                    |                                                          |                                                                        | 0.000                                                  |         |
| 16                                                        | Corrections from previous period (between BHD ±5,0                                                                                                    | 00)                                                                                                    |                                                                                                    |                                                    |                                                          |                                                                        | 0                                                      |         |
| 17                                                        | VAT credit carried forward from previous period(s)                                                                                                    |                                                                                                    |                                                                                                    |                                                    |                                                          |                                                                        | 0.000                                                  |         |
| 18                                                        | Net VAT due (or reclaimed)                                                                                                    |                                                                                                    |                                                                                                    |                                                    |                                                          |                                                                        | 0.000                                                  |         |
| <b>▲</b> ₽<br><b>▲</b> ₽<br><b>▲</b> ₽                    | ease note that the penalties shown reflect the<br>ease note that overdue liabilities will be autom<br>ease note that no field can be empty, and all fi | amount applied before revisions, offsetting<br>atically offset against any available credit<br>elds must be filled to continue. If you have | g, payment or any additional per<br>on your account. Also, please no<br>e no reported amounts for a spec | alities imposed by NBR<br>Ite that on account cred | . You may find the net ren<br>it, both carry forward and | naining penalty due, if any, on y<br>refund credit, will not be availa | your VAT bill.<br>able for offsetting if under review. |         |

For more information on the VAT return, please refer to the FAQs in section 4 of this manual. Also, kindly contact the dedicated Relationship Manager (RM) or NBR's Contact Centre if needed.

For more information with regards to transitional rules, please refer to "<u>VAT Rate Change Transitional</u> <u>Provisions Guide</u>" available on NBR website.

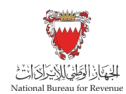

After filing the VAT return, VAT payer can submit any additional information in the "Additional Information" section (optional). For example: invoices, payment details or customs declarations. If deemed necessary, NBR reserves the right to request additional information

Kindly note that if VAT payer need to amend the VAT return, VAT payer will be required to upload relevant documents.

| National Bureau for Revenue | Period 22Q1                                              |                                       |                        |                          |
|-----------------------------|----------------------------------------------------------|---------------------------------------|------------------------|--------------------------|
| Instructions                | KAT Payer Details                                        | VAT Return Form                       | Additional Information | Summary                  |
| Additional Inform           | ation                                                    |                                       |                        |                          |
| Add attachment              | + Prior to uploading the attachment, consider renaming t | the file in accordance to its content |                        |                          |
| Additional notes            |                                                          |                                       |                        |                          |
| Please enter notes          |                                                          |                                       |                        |                          |
|                             |                                                          |                                       |                        |                          |
|                             |                                                          |                                       |                        |                          |
|                             |                                                          |                                       |                        |                          |
|                             |                                                          |                                       |                        |                          |
|                             |                                                          |                                       |                        |                          |
|                             |                                                          |                                       |                        |                          |
|                             |                                                          |                                       |                        |                          |
|                             |                                                          |                                       |                        |                          |
| Previous Step               |                                                          |                                       |                        | 🖫 Save Draft 😽 Next Step |

Once the return form is completed and VAT payer have agreed on the declaration, VAT payer will be able to submit the form or save it as draft for review

Kindly note that if the VAT payer did not submit the VAT return draft within 45 days, it will be automatically deleted from the portal.

| instructions                        | AT Payer Details                                                                                        | VAT Return Form                                                                                        | Additional Information                                               | Summary                      |
|-------------------------------------|----------------------------------------------------------------------------------------------------|----------------------------------------------------------------------------------------------------|----------------------------------------------------------------------|------------------------------|
| Summary                             |                                                                                                    |                                                                                                    |                                                                      |                              |
| Terms and Cor                       | nditions                                                                                                |                                                                                                    |                                                                      |                              |
| The informatic                      | n provided is, to the best of VAT payer's and au                                                        | thorized persons knowledge, true, correct and                                                          | complete                                                             |                              |
| NBR holds the                       | right to request and obtain financial or administ                                                       | trative information and records to verify the info                                                     | rmation provided in this return                                      |                              |
| NBR holds the     Executive Reg     | right to open an audit case to verify this return ulations.                                             | form and any previous forms. NBR can levy fin                                                          | es if applicable as per the Kingdom of Bahrain's                     | s VAT Law and                |
| VAT payer car                       | submit a self-amendment if any corrections ab                                                           | ove BHD 5000 in total VAT due are required                                                             |                                                                      |                              |
| Declaration                         |                                                                                                    |                                                                                                    |                                                                      |                              |
| I the undersigner authorized to sig | d, certify that the information given on this return<br>n on behalf of the VAT payer. I also understand | is, to the best of my knowledge, true, correct a<br>that I will be charged penalties for submitting in | and complete. I am the person who is required to correct information | to file this return, or I ar |

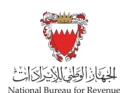

#### **Confirmation receipt of your VAT return**

Once the return form is submitted, VAT payer will be redirected to a page confirming the successful submission of the return and download the "Confirmation Receipt of VAT Return" letter. VAT payer should also receive an SMS and email confirming the submission of VAT return

| الجهار الوطني الإخراد الت<br>National Bureau for Revenue | Form Number 205000124531 - VAT Return Form for Period 22Q1                                                                           | Welcome VAT PAYER | ଛ∣≡ |
|----------------------------------------------------------|----------------------------------------------------------------------------------------------------|-------------------|-----|
|                                                          |                                                                                                    |                   |     |
|                                                          |                                                                                                    |                   |     |
|                                                          |                                                                                                    |                   |     |
|                                                          | NBR acknowledges the successful receipt of your VAT return                                                                           |                   |     |
|                                                          | Name: Salman 52 - Please retain this number for future reference and communication 205000124531 VAT Period: 01/01/2022 to 31/03/2022 |                   |     |
|                                                          | Receipt date: 31/01/2022<br>You would receive acknowledgement and invoice details, if any, in a separate correspondence.             |                   |     |
|                                                          | NBR reserves the right to further investigate your return form. Download "Confirmation Receipt" Document                             |                   |     |
|                                                          |                                                                                                    |                   |     |
|                                                          |                                                                                                    |                   |     |

Return Filing, Payments and Refunds Manual – Version 1.0

How should a VAT return form be submitted?

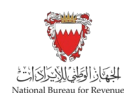

| 205000124531                           |                                                                                 |                                                                                                    |
|----------------------------------------|---------------------------------------------------------------------------------|----------------------------------------------------------------------------------------------------|
| Ref. Number :205000124531              | الرقم المرجعي :                                                                 |                                                                                                    |
| Date of Letter : 31/01/2022            | تاريخ الرسالة :<br>۲                                                            | الجهنجان الوَطِنِي لِلإِنْحِرَاتِ الْمُتَعَ<br>National Bureau for Revenue                          |
| Cor                                    | firmation Receipt Of VAT Re                                                     | eturn                                                                                               |
|                                        | تأكيد استلام إقرار القيمة المضافة                                               |                                                                                                    |
| VAT payer name:                        | Salman 52                                                                       | اسم الخاضع للقيمة المضافة:                                                                          |
| VAT payer address:                     | Flat/Shop No. 200, Building 400,<br>Road/Street 10, Town, Block 300,<br>Bahrain | ع <mark>نوان الشخص الخاضع للقيمة المضافة:</mark>                                                    |
| CPR/Identity Card No.:                 | 45750750                                                                        | رقم البطاقة السكانية/ الهوية:                                                                       |
| Dear Salman 52,                        |                                                                                 | 122                                                                                                 |
| لفترة القيمة المضافة من 01/01/2022 الى | اص بك والذي يحمل الرقم المرجعي: 205000124531                                    | عزيزي Salman 52،<br>لقد قمت بتقديم إقرار القيمة المضافة الخ<br>31/03/2022 بقيمة 0.000 دينار بحريني. |
|                                        |                                                                                 |                                                                                                    |
| For further information, please conta  | ct the National Bureau for Revenue on 8000800                                   | 1.                                                                                                  |
| This document is extracted from the    | automated system and does not need to be sign                                   | ed.                                                                                                 |
|                                        | وطني للإيرادات على 80008001.<br>حتاج للتوقيع.                                   | لمزيد من المعلومات ، يرجى الاتصال بـالجهاز ال<br>يتم استخراج هذه الوثيقة من النظام الآلي ولا :      |

#### Note the following:

- If the VAT payer (Total VAT due + corrections from previous period) is positive, then they are
  in an overall debit position. For more information, VAT payer should refer to section 6 of the
  "<u>VAT Return Filing Manual</u>" available on NBR website. Kindly note that if the VAT payer have
  filed a debit return, they will receive a bill with a breakdown of their liability.
- If the VAT payer (Total VAT due corrections from previous period) is negative, then they are in an overall credit position. For more information, VAT payer should refer to section 7 of the "<u>VAT Return Filing Manual</u>" available on NBR website. Kindly note that if the VAT payer have

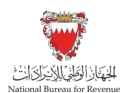

excess credit from a previous period and that credit was used to offset their filed debit (in full or in part), they will receive an offsetting letter under "My documents" section on the portal.

#### Simplified VAT return form

First, VAT payer must answer the question to proceed to the VAT return form. The VAT Return form fields displayed might differ depending on VAT payer answer for the below question:

 Question 1: Do you have sales subject to (5%) VAT as per the transitional provisions/sales adjustment subject to (5%) that you would like to declare in this VAT return?

If VAT payer answer the question with "No", then the return form will be displayed with sales field indicating that all transactions are applicable at the standard rate of (10%).

On the other hand, if "Yes" was selected, a field related to sales at (5%) will be displayed.

| زالوَظِي للإِنْجَالِيَ الْمَتَّ | venue                                  | VAT Return Form for Period 2                                                            | 2Q1                                                                        |                                                        |                        |            | Welcome VAT PAYI | R 🟠         | ≡       |
|---------------------------------|----------------------------------------|-----------------------------------------------------------------------------------------|----------------------------------------------------------------------------|--------------------------------------------------------|------------------------|------------|------------------|-------------|---------|
| fi In                           | 🖹 Instructions 🖹 🖄 VAT Payer Details   |                                                                                         |                                                                            |                                                        | Simplified return form |            |                  |             |         |
|                                 | Quest<br>Please a<br>Do you hav<br>Yes | tionnaire<br>answer the below questions to<br>e sales subject to 5% VAT as per the tran | to proceed to the VAT return<br>institional provisions or sales adjustment | rn form<br>Its subject to 5% that you would like to de | lare in this VAT       | f retum? * |                  |             |         |
|                                 | No.                                    | Description                                                                             |                                                                            | Amount (BHD)                                           |                        |            | VAT Amount (BHD) |             |         |
|                                 | 1(a)                                   | Standard rated sales at 10%                                                             |                                                                            | 0.000                                                  | 0                      |            | 0.000            |             |         |
| [                               | 1(b)                                   | Standard rated sales at 5%                                                              |                                                                            | 0.000                                                  | 0                      |            | 0.000            |             |         |
|                                 | 2                                      | Zero-rated (including exports)                                                          |                                                                            | 0.000                                                  | 0                      |            |                  |             |         |
|                                 | 3                                      | Other & exempt sales                                                                    |                                                                            | 0.000                                                  | 0                      |            |                  |             |         |
| Previous Step                   |                                        |                                                                                         |                                                                            |                                                        |                        |            | G Save Draft     | <b>≫</b> Ne | xt Step |

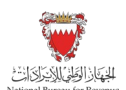

| instructions                                                                     | AT Payer Details                                                                                                    | Simplified return form                                                                                         | Additional Information                                                                | Summary                                            |
|----------------------------------------------------------------------------------|----------------------------------------------------------------------------------------------------|----------------------------------------------------------------------------------------------------|---------------------------------------------------------------------------------------|----------------------------------------------------|
| 4 Total sa                                                                       |                                                                                                    | 0.000                                                                                                    |                                                                                       | 0.000                                              |
| 5 Total pu                                                                       | rchases                                                                                                    | 0.000                                                                                                    |                                                                                       | 0.000                                              |
| 6 Total V/                                                                       | AT due for current period                                                                                                    |                                                                                                    |                                                                                       | 0.000                                              |
| 7 Correctio                                                                      | ons from previous period (between BHD ±5,000)                                                                                                    |                                                                                                    |                                                                                       | 0.000                                              |
| 8(a) VAT cred                                                                    | dit carried forward from previous period(s)                                                                                                    |                                                                                                    |                                                                                       | 0.000                                              |
| 9(a) Net VAT                                                                     | due (or reclaimed)                                                                                                    |                                                                                                    |                                                                                       | 0.000                                              |
| <ul> <li>Please note penalty due;</li> <li>Please note credit, will n</li> </ul> | that the penalties shown reflect the amount appli-<br>if any, on your VAT bill.<br>that overdue liabilities will be automatically offset<br>of be available for offsetting if under review. | ed before revisions, offsetting, payment or any addit<br>against any available credit on your account. Also, p | onal penalties imposed by NBR. You may<br>please note that on account credit, both ca | r find the net remaining<br>any forward and refund |
| A Please note                                                                    | that no field can be empty, and all fields must be                                                                                                    | filled to continue. If you have no reported amounts for                                                        | or a specific field, you can type 0                                                   |                                                    |

After answering the question, VAT payer will be able to fill in the "VAT Return Form" section using the appropriate amounts applicable to the return period.

For additional information, VAT payer should click on the hover box that will appear to further explain in detail the line items

| VAT                         | Return Form                                                                                                    |                                                                                                    |
|-----------------------------|----------------------------------------------------------------------------------------------------|----------------------------------------------------------------------------------------------------|
| Ques<br>Please<br>Do you ha | tionnaire<br>answer the below questions to proceed to the VAT return form<br>ve sales subject to 5% VAT as per the transitional provisions or sales adjustments subject to 5% that you w | Total amount of standard rated at 10% goods and services<br>(excluding VAT paid) supplied during the current period that were<br>sold in the Kingdom of Bahrain (incl. supplies to tourists), net of<br>adjustments. Adjustments include return of goods and services by<br>customers on which you have declared/paid VAT to NBR, supplies<br>made to tourists under a VAT refunds for tourist scheme and<br>refunded to the refund operator, bad debt write-off on standard<br>rated receivables. Please refer to the<br>https://www.nbr.gov.bh/vat_faqs for the list of standard rated goods |
| No.                         | Description                                                                                                    | and services.                                                                                                    |
| 1(a)                        | Standard rated sales at 10%                                                                                                    | <b>9</b>                                                                                                    |
| 1(b)                        | Standard rated sales at 5%                                                                                                    | Ø                                                                                                    |
| 2                           | Zero-rated (including exports)                                                                                                    | 0                                                                                                    |

For more information with regards to transitional rules, please refer to "<u>VAT Rate Change Transitional</u> <u>Provisions Guide</u>" available on NBR's website.

Kindly note that the procedures for submitting a Simplified VAT return and paying any VAT liability shown on the form are the same as outlined above for a Full VAT return form.

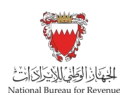

## 3. FILING VAT RETURN FORM SCENARIO EXAMPLES

VAT payer should refer to the following examples for a better understanding of how purchase and sale values can be reported in the "VAT return form".

### 3.1. Example 1: One-off supply formalized before law enforcement date

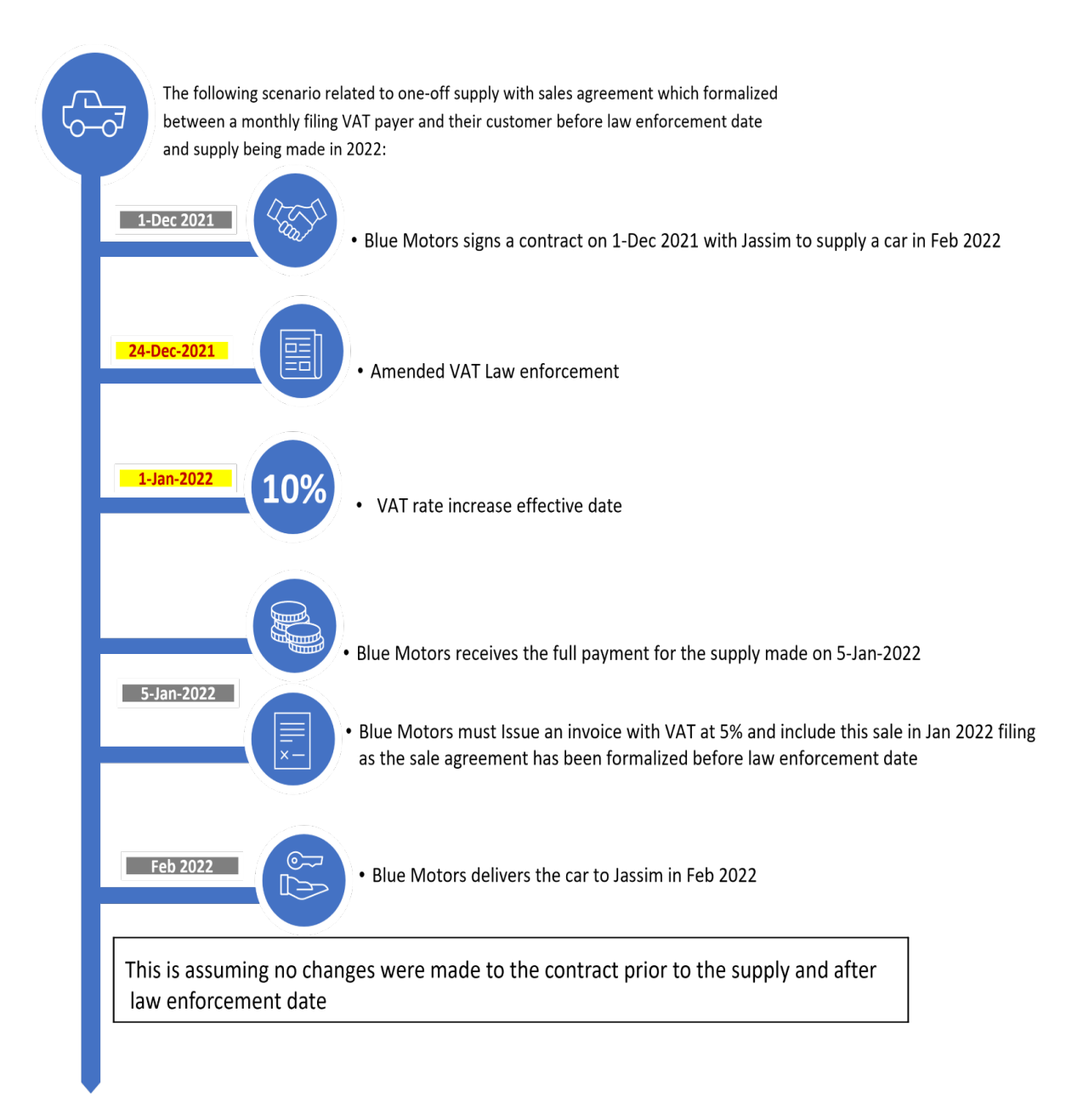

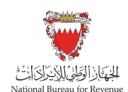

#### The below screenshot show how the Blue Motors will fill the VAT return form on the NBR portal:

| 🛍 Instru                          | octions                                                                            | KAT Payer Details                                                                                                    | VAT Return For                                                                                                    | n                                                                          | Additional Information                                                  | Summary                               |
|-----------------------------------|------------------------------------------------------------------------------------|----------------------------------------------------------------------------------------------------|----------------------------------------------------------------------------------------------------|----------------------------------------------------------------------------|-------------------------------------------------------------------------|---------------------------------------|
| Que<br>Pleas<br>Do you<br>declare | e answer the below que<br>have sales subject to 5% VAT a<br>in the VAT are unit? * | estions to proceed to the VAT return form<br>a per the transitional provisions or sales adjustments subject to 0<br>Since the sale agreement was formalizz<br>enforcement date and assuming no changes<br>contract prior to the supply. The answer to<br>be "Yes" | The first you would like to Do you in Shi mail you would like to Shi mail you would like to the question 1 should | ave purchases or imports subje<br>ou would like to declare in this<br>5 No | ct to 5% VAT as per the transitional provisions or pure vikil returno * | chases/imports adjustments subject to |
| No.                               | Description                                                                        |                                                                                                    | Amount (BHD)                                                                                                    | The issued invoid                                                          | e tionment(BHD)                                                         | VAT Amount (BHD)                      |
| 1(a)                              | Standard rated sales at 10 <sup>4</sup>                                            | %                                                                                                    | 0.000                                                                                                    | will be included<br>2022 Jan VAT filin                                     | n 0.000                                                                 | 0.000                                 |
| 1(b)                              | Standard rated sales at 5%                                                         | i                                                                                                    | 10,000.000                                                                                                    | 8                                                                          | Blue motors will is                                                     | sue an 500.000                        |
| 2                                 | Sales to registered VAT pay                                                        | yers in other GCC States                                                                                                    | 0.000                                                                                                    | 0                                                                          | 0.000                                                                   | at 5%                                 |
| 3                                 | Sales subject to domestic r                                                        | reverse charge mechanism                                                                                                    |                                                                                                    | 0                                                                          | 0                                                                       |                                       |
| 4                                 | Zero rated domestic sales                                                          |                                                                                                    |                                                                                                    | 0                                                                          | 0                                                                       |                                       |
| Previous Step                     |                                                                                    |                                                                                                    |                                                                                                    |                                                                            |                                                                         | 🕼 Save Draft 😽 N                      |

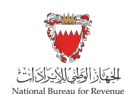

# 3.2. Example 2: One-off supply with sales agreement formalized between law enforcement date and effective date

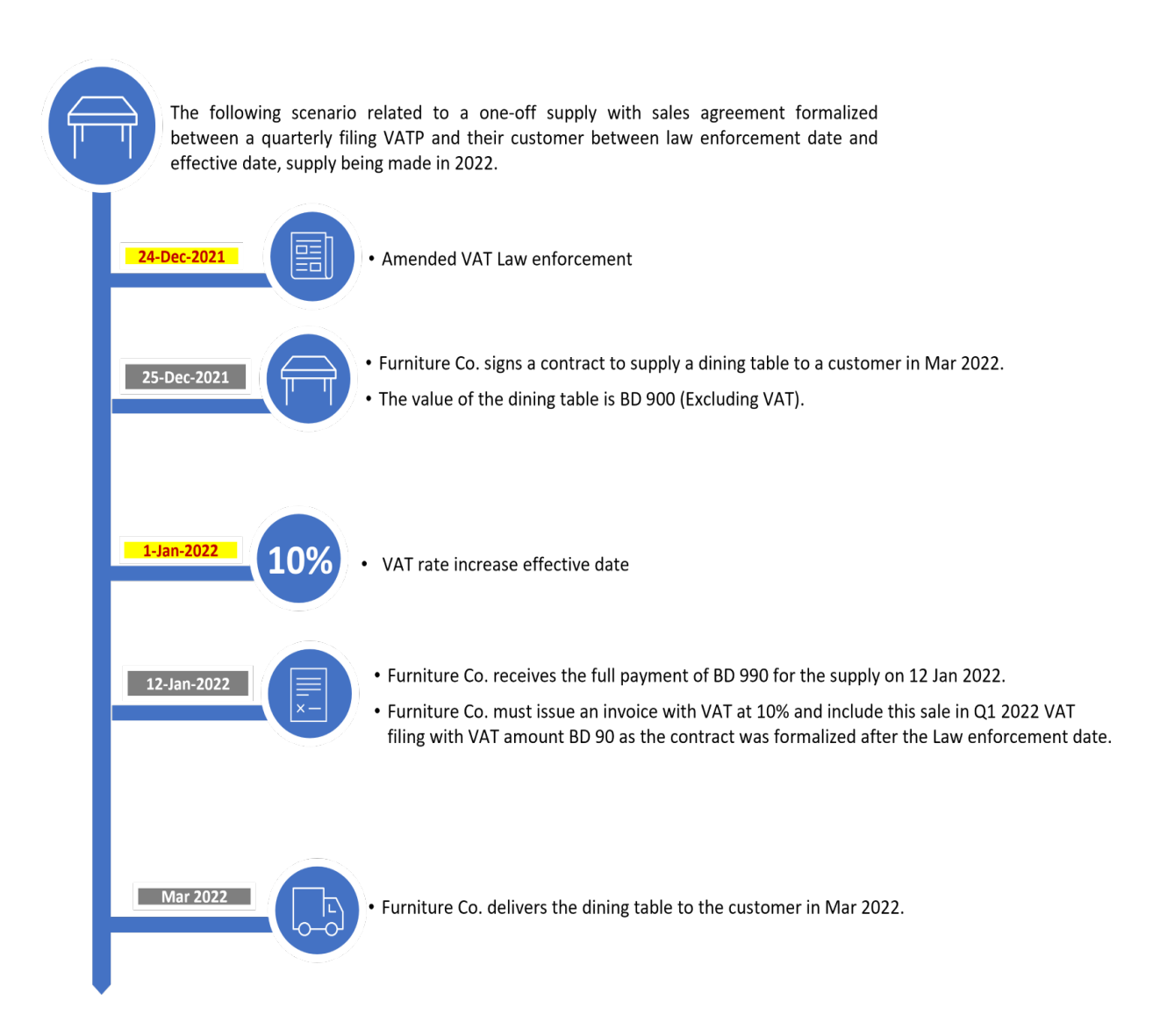

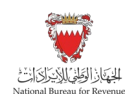

#### The below screenshot show how the Furniture Co will fill the VAT return form on the NBR portal:

| Instruct                | ions                                             | C VAT Pa                                                                        | yer Details                             | 1                          | VAT Return Form                                | C Additiona                                                               | al Information                    | • = Summary                         |
|-------------------------|--------------------------------------------------|---------------------------------------------------------------------------------|-----------------------------------------|----------------------------|------------------------------------------------|---------------------------------------------------------------------------|-----------------------------------|-------------------------------------|
| Ques                    | tionnaire                                        |                                                                                 |                                         |                            |                                                |                                                                           |                                   |                                     |
| Please                  | answer the below q                               | uestions to proceed to                                                          | the VAT return form                     |                            |                                                |                                                                           |                                   |                                     |
| Do you ha<br>declare in | ave sales subject to 5% VAT a this VAT return? * | as per the transitional provisions                                              | or sales adjustments subject to         | 5% that you would like to  | Do you have purchase<br>5% that you would like | s or imports subject to 5% VAT as per the to declare in this VAT return?* | transitional provisions or purcha | ases/imports adjustments subject to |
| Yes                     |                                                  | Since the sale agre<br>was formalized be<br>law enforceme<br>date and effective | ement<br>tween<br>ent<br>e date.        |                            | Yes                                            | No                                                                        | Furniture Co. mu                  | st issue an                         |
| No.                     | Description                                      | The answer to que<br>should be "No                                              | o"                                      | Amount (BHD)               |                                                | Adjustment / Apportionment(BHD)                                           | invoice with VA                   | T at 10%                            |
| 1(a)                    | Standard rated sales at 10                       | 1%                                                                              |                                         | 1                          | 900.000                                        | 0.000                                                                     | 0                                 | 90.000                              |
| 2                       | Sales to registered VAT pa                       | ayers in other GCC States                                                       | The issued invo<br>included in the in ( | ice will be<br>Q1 2022 VAT | 0.000                                          | 0.000                                                                     | 0                                 |                                     |
| 3                       | Sales subject to domestic                        | reverse charge mechanism                                                        | filing                                  |                            | 0                                              |                                                                           | 0                                 |                                     |
| 4                       | Zero rated domestic sales                        |                                                                                 |                                         |                            | 0                                              |                                                                           | 0                                 |                                     |
| 5                       | Exports                                          |                                                                                 |                                         |                            | 0                                              |                                                                           | 0                                 |                                     |

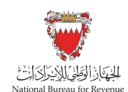

# 3.3. Example 3: One-off import with contract signed before law enforcement date for a VAT payer with partial input recovery:

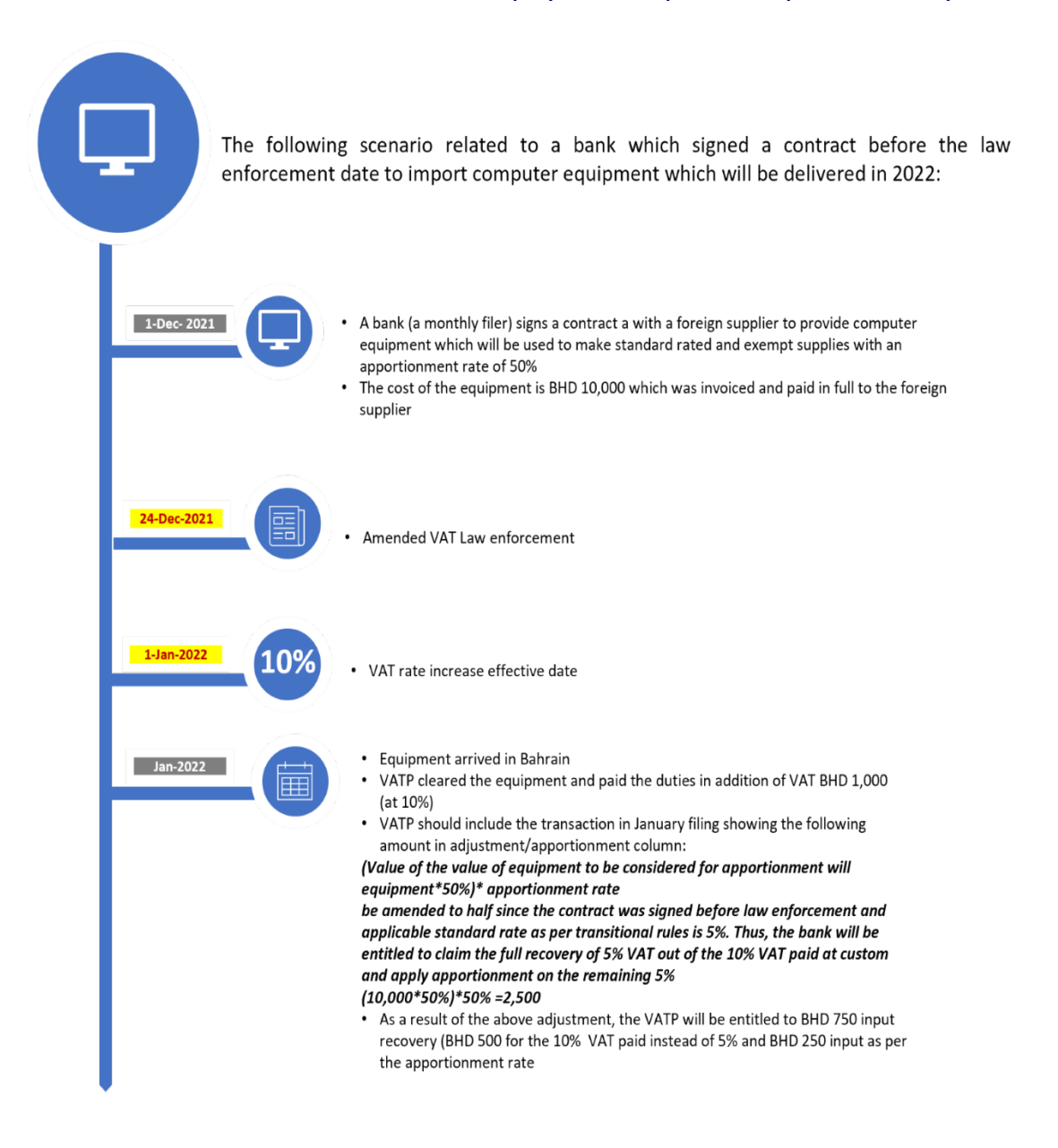

The below screenshot show how the bank will fill the VAT return form on the NBR portal:

Return Filing, Payments and Refunds Manual – Version 1.0

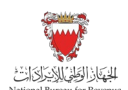

Filing VAT return form scenario Examples

| i Instri | uctions                              | ER WAT Pa                           | ver Details                | VAT Return   | Form       | Ø Ad                            | ditional Information                                  | = Summary        |
|----------|--------------------------------------|-------------------------------------|----------------------------|--------------|------------|---------------------------------|-------------------------------------------------------|------------------|
| VAT      | on purchases                         |                                     |                            |              |            |                                 |                                                       |                  |
| No.      | Description                          |                                     | Amount                     | (BHD)        |            | Adjustment / Apportionment(BHD) | 0                                                     | VAT Amount (BHD) |
| 8(a)     | Standard rated domestic purchase     | es at 10%                           |                            |              | 0          |                                 | 0                                                     | 0.000            |
| 8(b)     | Standard rated domestic purchase     | es at 5%                            |                            |              | 0          |                                 | 0                                                     | 0.000            |
| 9(8)     | Imports subject to VAT paid at cust  | toms at 10%                         |                            | 1 10,000.000 | 0          | 2,500.000                       | 0                                                     | 750.000          |
| 9(b)     | Imports subject to VAT paid at cus   | toms at 5%                          | VAT payer to report the to | tal          | 0          | Apport                          | ionment will be applied to                            | 0.000            |
| 10       | Imports subject to deferral at custo | ems                                 | cost of imported equipment | nt.          | 0          | a value<br>value                | e equivalent to half of the<br>of imported equipment. | 0.000            |
| 11(a)    | Imports subject to VAT accounted     | for through reverse charge mechar   | ism at 10%                 |              | 0          |                                 | 0                                                     | 0.000            |
| 11(b)    | Imports subject to VAT accounted     | for through reverse charge mechar   | ism at 5%                  |              | 0          |                                 | 0                                                     | 0.000            |
| 12       | Purchases subject to domestic rev    | rerse charge mechanism              |                            | 0.000        | 0          | 0.000                           | 0                                                     | 0.000            |
| 13       | Purchases from non-registered su     | ppliers, zero-ratedi exempt purchas | es                         |              | 0          |                                 | 0                                                     |                  |
| 14       | Total purchases                      |                                     |                            |              | 10,000.000 |                                 | 2,500.000                                             | 750.000          |
| 1        |                                      |                                     |                            |              |            |                                 |                                                       |                  |

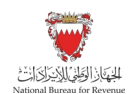

# 3.4. Example 4: Continuous supply with sales agreement formalized after the effective date

The following scenario related to a continuous supply with sales agreement formalized between a quarterly VATP and their customer after the effective date, value-based supply being made in 2022:

 24-Dec-2021
 • Amended VAT Law enforcement

 1-Jan-2022
 • VAT rate increase effective date

 • VAT rate increase effective date
 • VAT rate increase effective date

 • Under standard rated treatment
 • Build Co. signs a contract on 20 Jan 2022 to renovate an existing building over 12 months under standard rated treatment

 • Build Co. signs a contract on 20 Jan 2022 to renovate an existing building over 12 months under standard rated treatment

 • Build Co. signs a contract on 20 Jan 2022 to renovate an existing building over 12 months under standard rated treatment

 • Build Co. signs a contract on 20 Jan 2022 to renovate an existing building over 12 months under standard rated treatment

 • Build Co. signs a contract on 20 Jan 2022 to renovate an existing building over 12 months under standard rated treatment

 • Build Co. signs a contract on 20 Jan 2022 to renovate an existing building over 12 months under standard rated treatment

 • Build Co. will issue an invoice on 20 April 2022 and apply VAT at 10% on the BHD 5,000 worth of services delivered and include this sale in Q2 2022 filing.

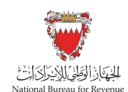

#### The below screenshot show how the Build Co. will fill the VAT return form on the NBR portal:

| Ê            | Instructi                                        | ons E VAT Payer I                                                                                                    | Details                                                                                                    | i av                                                 | T Return Form                     |                                                   | Additional                      | l Informati | 'n                                        | Summary                                         |             |  |
|--------------|--------------------------------------------------|----------------------------------------------------------------------------------------------------|----------------------------------------------------------------------------------------------------|------------------------------------------------------|-----------------------------------|---------------------------------------------------|---------------------------------|-------------|-------------------------------------------|-------------------------------------------------|-------------|--|
|              | Ques<br>Please<br>Do you ha<br>teclare in<br>Yes | tionnaire<br>answer the below questions to proceed to the<br>the sates adject to 5% VAT as per the transitional provisions or s<br>the VAT return?<br>Since the sale age<br>after the effecting<br>question 2<br>on sales | VAT return form<br>less adjustments subject to 5% that<br>eeement was formalized<br>ve date. The answer to<br>should be "No" | at you would like to                                 | Do you have<br>5% that you<br>Yes | purchases or impor<br>iouid like to declare<br>No | ts subject to 5% VAT as per the | transitiona | I provisions of purchases/imports adjustm | ents subject to                                 |             |  |
| 1            | No.                                              | Description                                                                                                    | 1                                                                                                    | Amount (BHD) Adjustm                                 |                                   |                                                   | ustment / Apportionment(BHD)    |             | VATAm                                     | ount (BHD)                                      |             |  |
|              | 1(a)                                             | Standard rated sales at 10%                                                                                                    |                                                                                                    | 1                                                    | 5,000.000                         | 0                                                 | 0.000                           | 0           | 1                                         | 500.000                                         |             |  |
|              | 2                                                | Sales to registered VAT payers in other GCC States                                                                                                    | The issued invoic                                                                                                    | The issued invoice will<br>included in the in Q2 202 | e will be<br>2 2022 VAT           | 0.000                                             | 3                               | 0.000       | 0                                         | Build Co. must issue an invoice with VAT at 10% |             |  |
|              | 3                                                | Sales subject to domestic reverse charge mechanism                                                                                                    | filing                                                                                                    |                                                      |                                   | 0                                                 |                                 | 0           |                                           |                                                 |             |  |
|              | 4                                                | Zero rated domestic sales                                                                                                    |                                                                                                    |                                                      |                                   | 3                                                 |                                 | 0           |                                           |                                                 |             |  |
|              | 5                                                | Exports                                                                                                    |                                                                                                    |                                                      |                                   | 0                                                 |                                 | 8           |                                           |                                                 |             |  |
| Revious Step |                                                  |                                                                                                    |                                                                                                    |                                                      |                                   |                                                   |                                 |             | G                                         | ਜ਼੍ਹੀ Save Draft                                | ➢ Next Step |  |

Frequently Asked Questions (FAQs)

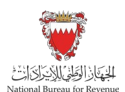

# 4. FREQUENTLY ASKED QUESTIONS (FAQS)

### 4.1. Which VAT return form the VAT payer should file?

The VAT payer should file the VAT return form by accessing the "VAT Returns" tile on NBR portal and filtering the returns to "Not Filed" from the drop-down menu at the top right corner of the page.

Kindly note that the VAT payer can filter the VAT returns by status using a drop-down menu where the due date of each VAT return is clearly shown.

### 4.2. Can the VAT payer file a Zero VAT return?

VAT payer must file Zero VAT return even in periods where no economic activity subject to VAT has taken place (i.e. VAT payer has not made any purchases, imports or supplies during a given VAT period), this is called "Nil" return and will be subjected to the standard filing deadlines.

# 4.3. What is the purpose of the drop-down menu above the VAT returns list?

The purpose of the drop-down menu is to allow searching for a return by its status.

#### 4.4. How can a VAT payer amend the VAT returns that are submitted?

Submitted VAT returns are available for amendment under the following path on the NBR Portal:

VAT payer login > Click on VAT returns > Filter for Billed returns > Open relevant VAT return > Choose "Current Version" > Click on "Amend" at the bottom right.

# 4.5. Can a VAT payer view or download the attachments of a submitted VAT return?

Yes, a VAT payer can view or download the attachments of a submitted VAT return by pressing "Add attachment" and clicking on the attachment file name.

### 4.6. What is the VAT return reference number?

The VAT return reference number is an identifier (a number composed of 12 digits shown at the top of the VAT return) for NBR correspondence related to that VAT return.

Please note that this Reference Number is the same as the Bill Number.

Frequently Asked Questions (FAQs)

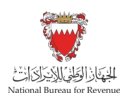

# 4.7. What is the basic information page at the beginning of each VAT return and how can the VAT payer change it?

The basic information page at the beginning of each VAT return is the VAT payer profile information which can be changed using "Update VAT Payer Details" tile on the homepage of the NBR portal.

# 4.8. In accordance with the transitional provisions, what are the procedures for submitting VAT return form if a VAT payer made sales, purchases, and imports subject to (5%)?

With regards to the change in VAT standard rate, an additional step has been added to the VAT return form. VAT payer will need to answer the questionnaire before proceeding to the VAT return form and based on the answers, certain fields to report the transaction made at (5%) will be displayed in the VAT Return form.

This will be applicable for both Full VAT return and Simplified VAT return forms.

For more information, please refer to "<u>VAT Rate Change Transitional Provisions Guide</u>" available on the NBR website.

| بازالوطني الايتراكان<br>National Bureau for Rev | enue      | VAT Return Form for Period 22.JA                                                                                                    |                                                    |                                     |                                     |                                                          | Welcome VATPAYER0003 🝙 🗮                                   |
|-------------------------------------------------|-----------|----------------------------------------------------------------------------------------------------|----------------------------------------------------|-------------------------------------|-------------------------------------|----------------------------------------------------------|------------------------------------------------------------|
|                                                 | Ê         | Instructions Payer Details                                                                                                    | Details 📴 VAT Return Form 🧬 Additional Information |                                     |                                     |                                                          | Summary                                                    |
|                                                 |           |                                                                                                    |                                                    |                                     |                                     |                                                          |                                                            |
|                                                 | VAT       | Return Form                                                                                                    |                                                    |                                     |                                     |                                                          |                                                            |
|                                                 | Ques      | tionnaire                                                                                                    |                                                    |                                     |                                     |                                                          |                                                            |
|                                                 | lease     | answer the below questions to proceed to the VAT return form                                                                                |                                                    |                                     |                                     |                                                          |                                                            |
|                                                 | lo you hi | we sales subject to 5% VAT as per the transitional provisions or sales adjustments subject to 5% that you would like to declare in this VAT | T return? *                                        | Do you have purchases or imports su | bject to 5% VAT as per the transiti | onal provisions or purchases/imports adjustments subject | t to 5% that you would like to declare in this VAT return? |
| 1                                               | Yes       | No                                                                                                    |                                                    | Yes No                              |                                     |                                                          |                                                            |
| L                                               |           |                                                                                                    |                                                    |                                     |                                     |                                                          |                                                            |
| 0                                               | AT        | on sales                                                                                                    |                                                    |                                     |                                     |                                                          |                                                            |
|                                                 | No.       | Description                                                                                                    | Amount (BHD)                                       | Ada                                 | ustment / Apporticnment(BHD)        |                                                          | VAT Amount (BHD)                                           |
|                                                 | 1(a)      | Standard rated sales at 10%                                                                                                    |                                                    | 0                                   |                                     | 0                                                        | 0.000                                                      |
|                                                 | 1(b)      | Standard rated sales at 5%                                                                                                    |                                                    | 0                                   |                                     | 0                                                        | 0.000                                                      |
| 0                                               | 2         | Sales to registered VAT payers in other GOC States                                                                                          | 0.000                                              | 0                                   | 0.000                               | 0                                                        |                                                            |
|                                                 | 3         | Sales subject to domestic reverse charge mechanism                                                                                          |                                                    | 0                                   |                                     | 0                                                        |                                                            |
|                                                 | 4         | Zero rated domestic sales                                                                                                    |                                                    | 0                                   |                                     | 0                                                        |                                                            |
|                                                 | 6         | Eports                                                                                                    |                                                    | 0                                   |                                     | 0                                                        |                                                            |
|                                                 | ő         | Denyt siles                                                                                                    |                                                    | 0                                   |                                     | 0                                                        |                                                            |
|                                                 | 7         | Total sales                                                                                                    |                                                    | 0.000                               |                                     | 0.000                                                    | 0.000                                                      |
| Revious Step                                    |           |                                                                                                    |                                                    |                                     |                                     |                                                          | 🔚 Save Draft 😽 Next Step                                   |

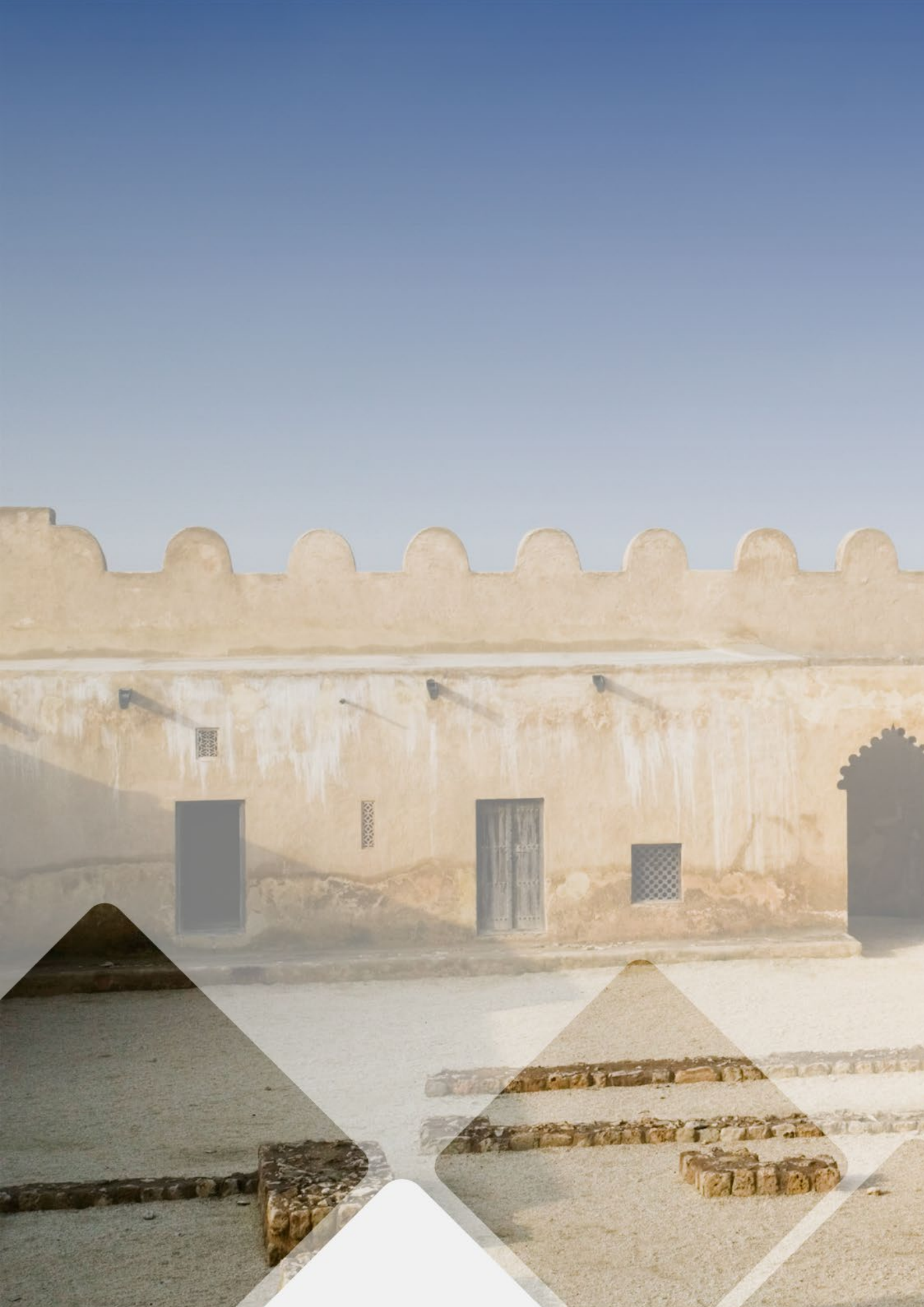